## Creating and Submitting a Reimbursement for a TCU Guest

The Concur Expense module has been set-up to allow for reimbursements of Guests that reside ONLY in Canada or the United States. These must be processed by a TCU employee that has a Concur profile.

To complete a Guest Reimbursement in Concur:

- 1. Click on Expense
- 2. Select Create New Report

| SAP Concur 🖸  | Requests | Travel | Expense | Support   Help +<br>Profile +           |
|---------------|----------|--------|---------|-----------------------------------------|
| Manage Exp    | enses    |        |         | 2                                       |
| REPORT LIBRAR | Y        |        |         | View: Active Reports  Create New Report |

3. Complete the Report Header as follows:

| Report Type              | Select <b>*TCU Guest Reimbursements</b> from   |
|--------------------------|------------------------------------------------|
|                          | the drop-down list                             |
| Report Name              | Enter the name of the Report, Trip, Event or   |
|                          | other information that describes the report to |
|                          | yourself and the Approver.                     |
| Report Start Date        | Enter the first day of the engagement/trip     |
| Report End Date          | Enter the last day of the engagement/trip      |
| Payee/Traveler Type      | Select <b>Guest</b> from the drop-down list    |
| Business Purpose         | Select an appropriate Business Purpose from    |
|                          | the list                                       |
| Тгір Туре                | Select an appropriate Trip Type from the list  |
| Payee Full Name          | Enter the Payee's full Legal name – this is    |
|                          | what will be printed on the check              |
| Check Delivery Address 1 | Enter the verified street address. This is the |
|                          | address where the check will be mailed to      |
|                          | and updated in PeopleSoft.                     |
| Check Delivery Address 2 | Do not use unless additional address space is  |
|                          | needed, i.e. apartment or suite #, Attn to     |
|                          | reference                                      |
| City                     | Enter the City name                            |
| State                    | Select the State from the provided list        |

| Zip           | Enter the zip code                          |  |  |
|---------------|---------------------------------------------|--|--|
| Country       | Select the appropriate country. Options are |  |  |
|               | Canada or United States.                    |  |  |
| Business Unit | This will default based on your profile,    |  |  |
|               | update as appropriate.                      |  |  |
| Fund          | This will default based on your profile,    |  |  |
|               | update as appropriate.                      |  |  |
| Department    | This will default based on your profile,    |  |  |
|               | update as appropriate.                      |  |  |
| Project       | This will default based on your profile,    |  |  |
|               | update as appropriate.                      |  |  |
| Comment       | Additional information can be added here.   |  |  |

## Example:

| Create New Report               |                                 |
|---------------------------------|---------------------------------|
| Create From an Approved Request | * Required field                |
| Report Type *                   | r coquiro a note                |
| *TCU Guest Reimbursements ~     |                                 |
| Report Name * 🕢                 | Report Start Date *             |
| Guest Speaker - Smith, John     | 05/01/2023                      |
| Report End Date * 05/03/2023    |                                 |
| Payee / Traveler Type *         | Business Purpose *              |
| Guest ~                         | Workshop/Presentation/Speaker ~ |
| Trip Type *                     |                                 |
| 2. In-State - Overnight         |                                 |

| Create New Report                 |                                      |
|-----------------------------------|--------------------------------------|
| Payee Full Name *                 | Check Delivery Address 1 *           |
| John Smith                        | 123 Main Street                      |
| Check Delivery Address 2          | City *                               |
| Apt 12345                         | Anytown                              |
| State *                           | Zip *                                |
| Texas ~                           | 99999                                |
| Country *                         |                                      |
| United States ~                   |                                      |
| Business Unit *                   | Fund *                               |
| (BRITE) Brite Divinity School x ~ | (10204) Brite Student Government x ~ |
| Department * 3                    | Project                              |
| (12951) Brite Fixed Assets × ~    | <b>`</b>                             |

- 4. Once the header is complete, select CREATE REPORT
- 5. Select **ADD EXPENSE** and then select the appropriate expense type.
  - Specifically for Guests reimbursements
    - Traveler Type must always be "Guest"
    - Payment Type must always be "Guest Reimbursement"
  - Complete the required fields on the form and attach required receipts. You will see that certain fields will copy down from the header – this is expected, and you can change them if needed.
  - Allocate the expense if it should be charged to a different department than what was on the header.

| New Expens             | se           |                               |          |                                             | Cancel | Save Expense   |
|------------------------|--------------|-------------------------------|----------|---------------------------------------------|--------|----------------|
| Details                | Itemizations |                               |          |                                             |        | Hide Receipt 🗐 |
| llocate                |              | * Require                     | ed field | Q                                           | ¢      |                |
| Expense Type *         |              |                               |          |                                             |        |                |
| Ground Transporta      | ition        |                               | ~        |                                             |        |                |
| Transaction Date *     |              | Business Purpose *            |          |                                             |        |                |
| 05/02/2023             |              | Workshop/Presentation/Speaker | ~        |                                             |        |                |
| Type of Ground Transpo | rtation *    | Trip Type *                   |          |                                             |        |                |
| App Based Ridesh       | are 🗸        | 2. In-State - Overnight       | ~        | RECEIPT                                     | No.    | 123456         |
| Traveler Type *        |              | Supplier *                    |          | DATE                                        |        | \$             |
| Guest                  | ~            | Uber                          |          | FROM                                        |        | DOLLARS        |
| Payment Type *         |              |                               |          | OFOR RENT<br>OFOR                           |        |                |
| Guest Reimbursen       | nent 🗸       |                               |          | ACCT. CASH<br>PAID CHECK<br>PAID CHECK FROM |        | .то            |
| Amount *               |              | Currency *                    |          | DUE CREDIT CARD BY                          |        | A-2501<br>     |
| 27.35                  |              | US, Dollar                    | ~        |                                             |        |                |
| Comment                |              |                               |          |                                             |        |                |
| ride from airport to   | campus       |                               |          |                                             |        |                |

- 6. Repeat step #5 for each expense that should be included on the guest reimbursement request.
- 7. Once everything has been added, select **SUBMIT REPORT**. The report will now route through the appropriate approvals.